# 訪問您的Cloud Email Security(CES)解決方案的 命令列介面(CLI)

### 目錄

<u>簡介</u> <u>背景資訊</u> <u>定義</u> <u>代理伺服器</u> 登入主機名 生成SSH金鑰對 對於Windows: 對於Linux/macOS: 配置SSH客戶端 對於Windows: 對於Linux/macOS:

# 簡介

本文檔介紹如何在Windows或Linux/macOS平台上利用Secure Shell(SSH)訪問CES裝置的CLI。

作者:Dennis McCabe Jr, 思科TAC工程師。

# 背景資訊

要訪問CES郵件安全裝置(ESA)或安全管理裝置(SMA)的CLI,需要完成兩個階段,下面將詳細討論 這兩個階段。

- 1. 生成SSH金鑰對
- 2. 配置SSH客戶端

注意:以下說明應涵蓋在野外使用的大部分作業系統;但是,如果您使用的內容未列出或您仍 需要幫助,請聯絡Cisco TAC,我們將盡最大努力提供具體說明。這些只是可用於完成此任務 的可用工具和客戶端的一個小片段。

# 定義

請熟悉本文將要使用的一些術語。

#### 代理伺服器

這些是CES SSH代理伺服器,用於啟動與CES例項的SSH連線。您需要使用特定於裝置所在區域的 代理伺服器。例如,如果您的登入主機名是esa1.test.iphmx.com,則您將使用US區域中的 iphmx.com代理伺服器之一。

- 美聯社(ap.iphmx.com) f15-ssh.ap.iphmx.comf16-ssh.ap.iphmx.com
- AWS(r1.ces.cisco.com) p3-ssh.r1.ces.cisco.comp4-ssh.r1.ces.cisco.com
- CA(ca.iphmx.com) f13-ssh.ca.iphmx.comf14-ssh.ca.iphmx.com
- 歐盟(c3s2.iphmx.com) f10-ssh.c3s2.iphmx.comf11-ssh.c3s2.iphmx.com
- 歐盟(eu.iphmx.com) f17-ssh.eu.iphmx.comf18-ssh.eu.iphmx.com
- 美國(iphmx.com) f4-ssh.iphmx.comf5-ssh.iphmx.com

#### 登入主機名

這是CES ESA或SMA的非代理主機名,將以esa1或sma1之類的名稱開頭,當您登入到Web使用者 介面(WUI)時,可以在網頁的右上角找到該名稱。 格式應如下所示:esa[1-20].<allocation>.<datacenter>.com或sma[1-20].<allocation>.<datacenter>.com。

# 生成SSH金鑰對

為了開始訪問您的CES裝置,您需要做的第一件事是生成一個私有/公共SSH金鑰對,然後向Cisco TAC提供公共金鑰。Cisco TAC匯入您的公鑰後,您可以繼續下一步。**請勿共用您的私鑰**。

對於以下任一步驟,金鑰類型應為RSA,標準位長為2048。

#### 對於Windows:

<u>可以</u>使用PuTTYgen或類似工具來生成金鑰對。如果您使用Windows Subsystem for Linux(WSL),也可以遵循以下說明。

#### 對於Linux/macOS:

您可以在新的終端視窗中運行<u>ssh-keygen</u>以建立金鑰對。

範例:

ssh-keygen -t rsa -b 2048 -f ~/.ssh/mykey 其中:

ssh-keygen -t

一旦建立了SSH金鑰對,請將您的公鑰提供給Cisco TAC進行匯入,然後繼續客戶端配置。**不要共 用您的私鑰**。

# 配置SSH客戶端

注意:用於CLI訪問的SSH連線不是直接連線到CES裝置,而是通過SSH隧道通過直接連線到 我們的SSH代理的本地主機進行轉發。連線的第一部分將連線到我們的一個代理伺服器,第二 部分將連線到您的本地主機上的SSH隧道轉發埠。 我們將使用PuTTY作為示例,因此請注意,如果使用其他客戶端,可能需要略微修改步驟。此外 ,請確保您正在使用的任何客戶端都已更新到最新可用版本。

#### Windows — 步驟1 — 連線到SSH代理並開啟轉發埠

- 1. 在hostname中,輸入適用於CES分配的代理伺服器。
- 2. 展開Connection,按一下Data,然後輸入dh-user作為自動登入使用者名稱。
- 3. 在Connection仍然展開的情況下,按一下SSH並選中以啟用Don't start a shell or command all。
- 4. 展開SSH,按一下Auth,然後瀏覽到您新建立的私鑰。
- 5. 在SSH仍然展開的情況下,按一下Tunnels,為local forwarding提供源埠(裝置上的任何可用 埠),輸入CES裝置的login hostname(不是以dh開頭的主機名),然後按一下Add。如果您 想新增多個裝置(即:esa1、esa2和sma1),您可以新增其他源埠和主機名。然後,啟動此會 話時,將轉發所有新增的埠。
- 6. 完成上述步驟後,請返回到session類別,然後命名並保**存您的**會話。

#### Windows — 步驟2 — 連線到CES裝置的CLI

- 1. 開啟並連線到您剛剛建立的會話。
- 2. 在保持SSH代理伺服器會話處於開啟狀態的同時,通過按一下右鍵視窗並選擇New Session開 啟新的PuTTY會話,輸入127.0.0.1作為IP地址,輸入source port以前在步驟5中使用,然後按 一下Open。
- 按一下Open後,系統將提示您輸入您的CES憑證,然後您應有權訪問CLI。(這些憑證將與用 於訪問WUI的憑證相同)

#### 對於Linux/macOS:

#### Linux/macOS — 步驟1 — 連線到SSH代理和開放轉發埠

1. 在新終端視窗中, 輸入以下命令:

ssh -i ~/.ssh/id\_rsa -l dh-user -N -f f4-ssh.iphmx.com -L 2200:esal.test.iphmx.com:22 其中:

ssh -i

這將開啟本地客戶端上的埠,將其轉發到給定主機和遠端端的埠。

#### Linux/macOS — 步驟2 — 連線到CES裝置的CLI

 在相同或新的終端視窗中,輸入以下命令。輸入後,系統將提示您輸入您的CES密碼,然 後您應該能夠訪問CLI。(這些憑據與訪問WUI所使用的憑據相同)

ssh dmccabej@127.0.0.1 -p 2200 其中: